**密级状态:** 绝密( ) 秘密( ) 内部资料( ) 公开( √ )

# 显示效果调节 APK 使用指南

|              | 文件标识: | RK-SM-YF-293 |
|--------------|-------|--------------|
| │<br>  文件状态: | 当前版本: | 1. 0. 0      |
| []草稿         | 作 者:  | 林垚           |
| []正在修改       | 完成日期: | 2021-06-30   |
| [ ↓ ] 止式发布   | 审 核:  | 黄祖芳          |
|              | 审核日期: | 2021-06-30   |

(第二系统产品部)

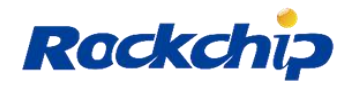

瑞芯微电子股份有限公司 Rockchip Electronics Co.,Ltd.

### 免责声明

本文档按"现状"提供,瑞芯微电子股份有限公司("本公司",下同)不对本文档的任何 陈述、信息和内容的准确性、可靠性、完整性、适销性、特定目的性和非侵权性提供任何明示 或暗示的声明或保证。本文档仅作为使用指导的参考。

由于产品版本升级或其他原因,本文档将可能在未经任何通知的情况下,不定期进行更新 或修改。

## 商标声明

"Rockchip"、"瑞芯微"、"瑞芯"均为本公司的注册商标,归本公司所有。 本文档可能提及的其他所有注册商标或商标,由其各自拥有者所有。

### 版权所有 © 2020 瑞芯微电子股份有限公司

超越合理使用范畴,非经本公司书面许可,任何单位和个人不得擅自摘抄、复制本文档内 容的部分或全部,并不得以任何形式传播。

瑞芯微电子股份有限公司
Rockchip Electronics Co., Ltd.
地址: 福建省福州市铜盘路软件园 A 区 18 号
网址: www.rock-chips.com
客户服务电话: +86-4007-700-590
客户服务传真: +86-591-83951833
客户服务邮箱: fae@rock-chips.com

# 前言

## 概述

本文档将介绍显示效果调节 APK 使用说明。

## 修订记录

| 日期         | 版本     | 作者 | 修改说明 |
|------------|--------|----|------|
| 2021/06/30 | V1.0.0 | 林垚 | 正式发布 |
|            |        |    |      |
|            |        |    |      |
|            |        |    |      |
|            |        |    |      |

# 目录

| 1 | 显示             | 죿效果调节 APK 使用说明     | . 1 |
|---|----------------|--------------------|-----|
|   | 1.1            | 显示效果调节 APK 使用说明    | 1   |
|   | 1.2            | PC 上 3D LUT 调整方法   | 2   |
|   | 1.3            | 传输 3D I II T 配置到文件 | 3   |
|   | <u></u><br>1 Д | 展募显示调节 ΔPI         | Δ   |
|   | <b>1.</b> 7    |                    | • • |

1 显示效果调节 APK 使用说明

## 1.1 显示效果调节 APK 使用说明

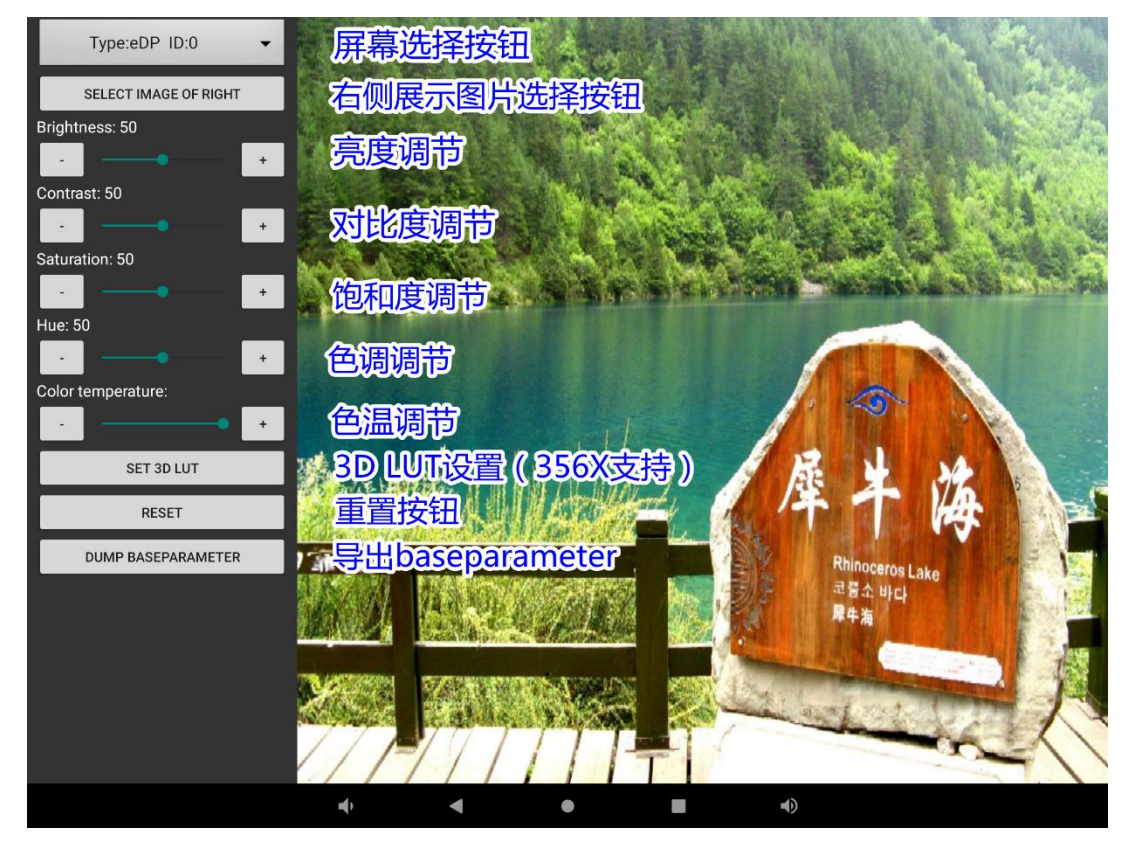

#### 图1 主界面

显示效果调节 APK 源码位于: packages\apps\DisplayAdjust 路径下,需要手动编译安装才能使用。如果使用 install apk 的方法安装调试,需要把工程中 system/lib和 system/lib64 的 libsave\_baseparameter\_util.so push 到板上同名目录下,并在 system/etc/public.libraries.txt 里面加上 libsave\_baseparameter\_util.so。也可以在 SDK 工程中手动编译 APK,烧录完整镜像进行调试。若要默认编译显示调节 APK,则需要在产品 device.mk 里面增加 PRODUCT\_PACKAGES+= DisplayAdjust。

如上图所示,主界面主要包括两个部分: 左侧的控制按钮和右侧的展示图片。控制按钮从上 至下依次为: 屏幕选择按钮,右侧展示图片选择按钮,亮度控制按钮,对比度控制按钮,饱和度 控制按钮,色调控制按钮,色温控制按钮,重置按钮,3DLUT设置按钮(3DLUT设置功能只有 RK356X平台上支持),导出 baseparameter 按钮。

**屏幕选择按钮:**可以选择需要调节屏幕效果的屏幕;

右侧展示图片选择按钮:可以根据需求从本地图片中选择右侧用于展示的图片; 亮度控制按钮:可以通过 "+"、"-"按钮或者 SeekBar 调节亮度,调节范围为 0-100; 对比度控制按钮:可以通过 "+"、"-"按钮或者 SeekBar 调节对比度,调节范围为 0-100; 饱和度控制按钮:可以通过 "+"、"-"按钮或者 SeekBar 调节饱和度,调节范围为 0-100; 0-100;

**色调控制按钮:** 可以通过 "+"、"-" 按钮或者 SeekBar 调节色调,调节范围为 0-100; **色温控制按钮:** 可以通过 "+"、"-" 按钮或者 SeekBar 调节色温,默认可以调节的值为 3500, 5500, 6500, 7500。色温范围可以根据需求自行修改,修改 MainActivity 中的 COLOR\_TEMPERATURE\_VALUE 数组即可。色温的取值范围从 1000 至 25100, 必须能被 100 整 除。6500 为默认标准值所以 COLOR\_TEMPERATURE\_VALUE 数组中必须包含 6500;

**重置按钮:** 重置亮度、对比度、饱和度、色调和色温数值。其中亮度、对比度、饱和度、色调默认值为 50, 色温默认值为 6500。亮度、对比度、饱和度、色调和色温的默认值可以通过 MainActivity 中的 DEFAULT\_VALUE 修改, 色温的默认值可以通过 MainActivity 中的 DEFAULT\_COLOR\_TEMPERATURE 修改;

**3D LUT 设置按钮:** 点击 3D LUT 设置按钮,从配置文件中读取 3D LUT 并设置到屏幕上。配置文件默认位置为: /sdcard/3d.lut,可以通过 MainActivity 中的 LUT\_3D\_CONFIG\_PATH 修改。PC 上如何调节 3D LUT 效果并把配置文件传到 Android,请参考下面两节内容;

**导出 baseparameter 按钮:**将机器上现有的 baseparameter 分区数据导出,用于显示效果固化,保存的默认路径为:/sdcard/baseparameter.img,可以通过 MainActivity 中的 OUTPUT\_IMAGE\_PATH 修改。注意导出之前需要暂时将 Selinux 关闭,才能成功保存 baseparameter.img。baseparameter.img 保存成功后替换工程中的/device/rockchip/common/baseparameter.img,再重新打包 update.img,烧 录该 update.img 即可实现指定的屏幕效果。

## 1.2 PC 上 3D LUT 调整方法

PC 上要进行 3D LUT 调节,需要使用 3D LUT Creator 这款软件,3D LUT Creator 的下载和详 细使用说明请参考软件官网: <u>https://www.3dlutcreator.com/。</u>

3D LUT Creator 使用流程:

(1) 设置软件:点击左上角: File -> Proferences,参考下图进行设置;

| Language                                                                 | Auto                    | - | 🔲 Grading Edition                         |  |  |
|--------------------------------------------------------------------------|-------------------------|---|-------------------------------------------|--|--|
| Save 3DLUT files to<br>Image folder<br>Custom folder<br>Last used folder | <not selected=""></not> |   |                                           |  |  |
| Favorite LUT Folder                                                      | <not selected=""></not> |   |                                           |  |  |
| Color picker area                                                        | 3x3                     | - | C Normal (50)                             |  |  |
| Default picker mode                                                      | RGB 0100                | - |                                           |  |  |
| Default grid size                                                        | 32                      | - | ( Good (75)                               |  |  |
| Default color model                                                      | RGBW                    | - | ( Better (95)                             |  |  |
| Default Save type                                                        | Cube                    | - | C Superb (100)                            |  |  |
| 3DLUT Size                                                               | 9                       | • | Always save 3DLUT with size 64            |  |  |
|                                                                          |                         |   | 🔽 Save Backup files                       |  |  |
| CMS Intent                                                               | Perceptual              | - | Add + symbol to image filenames on saving |  |  |
| Background Color Black 👻                                                 |                         | - | ✓ Open EXR in sRGB profile                |  |  |
| Curves Auto B/W                                                          | Luminance range         | - | ✓ Close confirmation                      |  |  |
| Degrade points                                                           | 5                       | - | 🗖 Border color planes                     |  |  |
| 🗌 Warn about Log dec                                                     | oding on image loading  |   | 🗖 Square A/B grids                        |  |  |
| Load 3DLUTs as pre                                                       | esets when available    |   | Enable usage statistics                   |  |  |

图 2 设置软件

Copyright © 2020 Rockchip Electronics Co., Ltd.

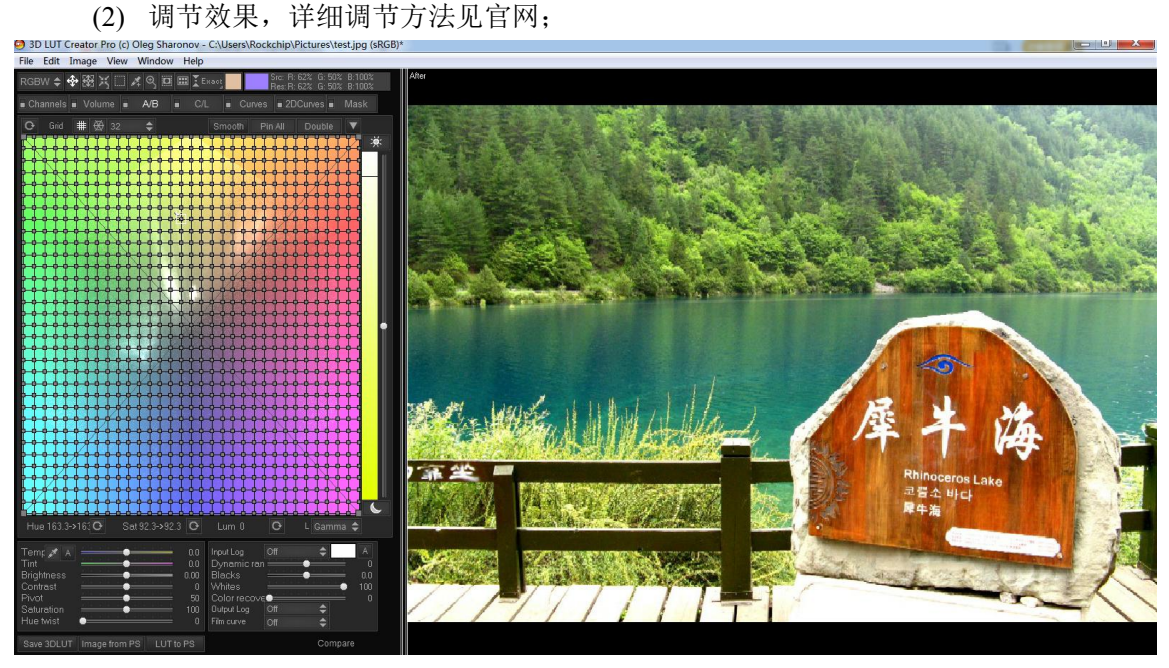

图 3 调节效果

(3) 保存效果:点击左下角 Save 3D LUT,弹出菜单后按.lut 格式保存 lut 表;

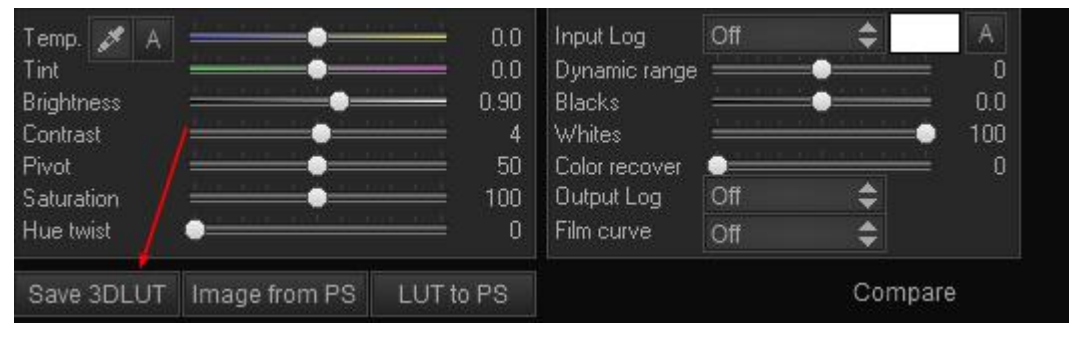

图 4 保存效果

## 1.3 传输 3D LUT 配置到文件

3D LUT 配置文件生成后需要传输到 Android 机器上,这步需要使用 RKADBTool 这个工具,工具使用界面如下:

| RKADBT | ool V1.0.0                       | X |
|--------|----------------------------------|---|
| 源文件:   | C:\Users\Rockchip\Desktop\3d.lut |   |
| 设备目录:  | /sdcard/3d.lut                   |   |
|        | 刷新 Push Root权限                   |   |
| 设备列表:  |                                  | 1 |
|        |                                  |   |
|        |                                  |   |
|        |                                  |   |
| -      |                                  |   |

图 5 RKADBTool 工具使用界面

其中源文件选择 PC 上 3D LUT 配置文件的位置,设备目录填 Android 上保存配置文件的路径, 默认为/sdcard/3d.lut,点击 Push 即可将 3D LUT 配置文件从 PC 传到 Android 上,注意使用该工具 前必须保证 Android 上 ADB 能够使用。

## 1.4 屏幕显示调节 API

屏幕显示调节 API 位于 android.os.RkDisplayOutputManager 下,以下为具体 api 介绍:

#### String[] getConnectorInfo()

[功能]获取当前屏幕信息;

[参数]void;

[返回值] 屏幕信息以字符串数组形式返回;

**[补充说明]** 屏幕信息示例为: ["type:14,id:0,state:1", "type:10,id:0,state:2", "type:11,id:0,state:2"], 其中 type 代表 connector type, id 代表 connector id, state 代表连接状态, 1 代表已连接, 2 代表未 连接。

#### int setBrightness(int display, int bright\_percent)

[功能]设置亮度;

[参数]

**display:** 屏幕序号,可用 getConnectorInfo 接口获取,例如 getConnectorInfo 的结果为 ["type:14,id:0,state:1", "type:10,id:0,state:2", "type:11,id:0,state:2"],其中 type:14,id:0 的屏幕序号为0;

#### **bright\_percent:** 亮度; [返回值] 返回亮度设置结果;

[补充说明] 亮度范围: 0-100, 默认为 50;

int getBrightness(int display)

[功能]获取亮度;

#### [参数]

display: 屏幕序号, 可用 getConnectorInfo 接口获取, 例如 getConnectorInfo 的结果为

Copyright © 2020 Rockchip Electronics Co., Ltd.

["type:14,id:0,state:1", "type:10,id:0,state:2", "type:11,id:0,state:2"],其中 type:14,id:0 的屏幕序号为 0; [返回值] 返回亮度;

[补充说明] 亮度范围: 0-100, 默认为 50。

int setContrast(int display, int con\_percent)

[**功能**]设置对比度;

#### [参数]

**display**: 屏幕序号,可用 getConnectorInfo 接口获取,例如 getConnectorInfo 的结果为 ["type:14,id:0,state:1", "type:10,id:0,state:2", "type:11,id:0,state:2"],其中 type:14,id:0 的屏幕序号为 0;

**con\_percent:**对比度;

[返回值] 返回对比度设置结果; [补充说明] 对比度范围: 0-100, 默认为 50。

int getContrast(int display)

[**功能**]获取对比度;

#### [参数]

**display**: 屏幕序号,可用 getConnectorInfo 接口获取,例如 getConnectorInfo 的结果为 ["type:14,id:0,state:1", "type:10,id:0,state:2", "type:11,id:0,state:2"],其中 type:14,id:0 的屏幕序号为 0;

[**返回值**] 返回对比度;

[**补充说明**] 对比度范围: 0-100, 默认为 50。

```
int setSaturation(int display, int sat_percent)
```

[功能]设置饱和度;

#### [参数]

**display:** 屏幕序号,可用 getConnectorInfo 接口获取,例如 getConnectorInfo 的结果为 ["type:14,id:0,state:1", "type:10,id:0,state:2", "type:11,id:0,state:2"],其中 type:14,id:0 的屏幕序号为 0;

sat\_percent: 饱和度;
[返回值] 返回饱和度设置结果;
[补充说明] 饱和度范围: 0-100, 默认为 50。

```
int getSaturation(int display)
```

```
[功能]获取饱和度;
```

[参数]

**display**: 屏幕序号,可用 getConnectorInfo 接口获取,例如 getConnectorInfo 的结果为 ["type:14,id:0,state:1", "type:10,id:0,state:2", "type:11,id:0,state:2"],其中 type:14,id:0 的屏幕序号为 0; [返回值] 返回饱和度;

[补充说明] 饱和度范围: 0-100, 默认为 50。

#### int setHue(int display, int degree\_percent)

[功能]设置色调;

## [参数]

**display**: 屏幕序号,可用 getConnectorInfo 接口获取,例如 getConnectorInfo 的结果为 ["type:14,id:0,state:1", "type:10,id:0,state:2", "type:11,id:0,state:2"],其中 type:14,id:0 的屏幕序号为 0; **degree percent:** 色调; [返回值] 返回色调设置结果; [补充说明] 色调范围: 0-100, 默认为 50。

#### int getHue(int display)

[**功能**]获取色调; [参数]

**display**: 屏幕序号,可用 getConnectorInfo 接口获取,例如 getConnectorInfo 的结果为 ["type:14,id:0,state:1", "type:10,id:0,state:2", "type:11,id:0,state:2"],其中 type:14,id:0 的屏幕序号为 0; [返回值] 返回色调;

[补充说明] 色调范围: 0-100, 默认为 50。

#### int setGamma(int display, int size, int[] red, int[] green, int[] blue)

**[功能]**设置色温;

#### [参数]

**display**: 屏幕序号,可用 getConnectorInfo 接口获取,例如 getConnectorInfo 的结果为 ["type:14,id:0,state:1", "type:10,id:0,state:2", "type:11,id:0,state:2"],其中 type:14,id:0 的屏幕序号为 0; **size**: rgb 数组长度;

**red, green, blue:** rgb 数组,数组长度应与 size 一致; [返回值] 返回色温设置结果; [补充说明] 3326, 3368 平台 lutsize 为 256,3288,3399,356x 平台 lut size 为 1024。

set3DLut(int display, int size, int[] red, int[] green, int[] blue) [功能]设置 3D LUT;

### [参数]

**display:** 屏幕序号,可用 getConnectorInfo 接口获取,例如 getConnectorInfo 的结果为 ["type:14,id:0,state:1", "type:10,id:0,state:2", "type:11,id:0,state:2"],其中 type:14,id:0 的屏幕序号为 0; **size:** rgb 数组长度;

**red, green, blue:** rgb 数组,数组长度应与 size 一致,这组数据应由 PC 工具生成转换而来; [返回值] 返回 3D LUT 设置结果;

[补充说明] 现在仅 356X 平台上支持 3D LUT 设置, size 为 729。

#### int updateDispHeader()

[功能] 更新 baseparameter 分区中 disp 的 header 信息;
[参数] void;
[返回值] 返回更新结果;
[补充说明] 应在第一次使用 baseparameter 分区时更新当前屏幕信息到 baseparameter 中。